# Sådan downloader du appen

### 1: Søg på "Linucare"

(Hent på Appstore/Playstore)

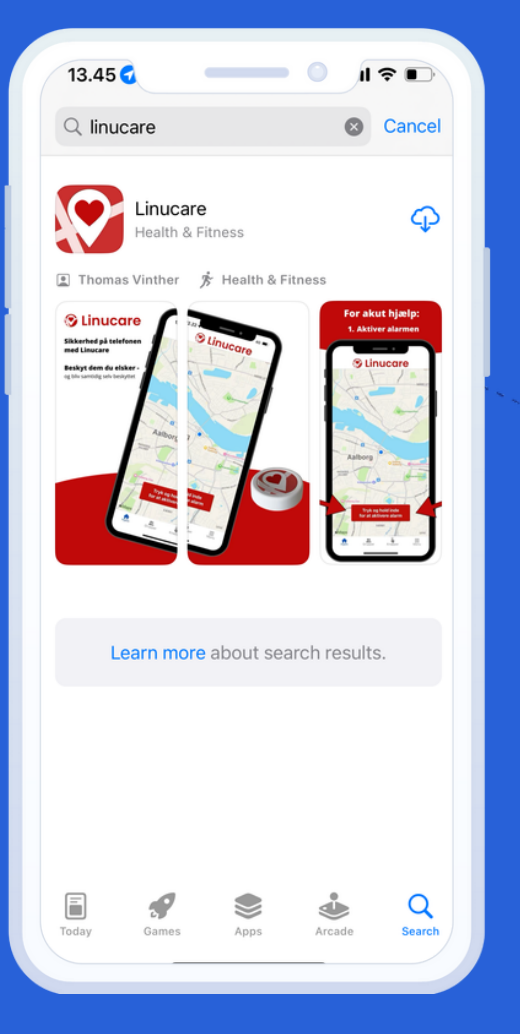

#### 2: Opret ny bruger

(Gå igennem oprettelse)

Linucare

**Opret ny bruger** 

Log på (eksisterende bruger)

Sprog

#### 3: Du er nu inde

(Tilføj dit netværk under "Grupper")

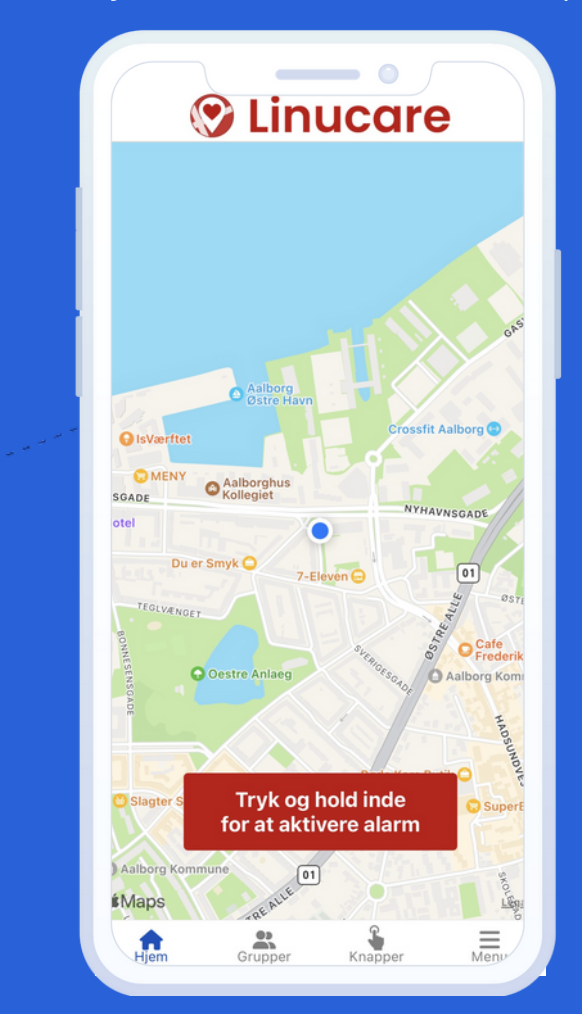

# Sådan forbinder du Panikknappen

## 1. Tryk på "knapper"

## 2. Tryk på "Forbind knap"

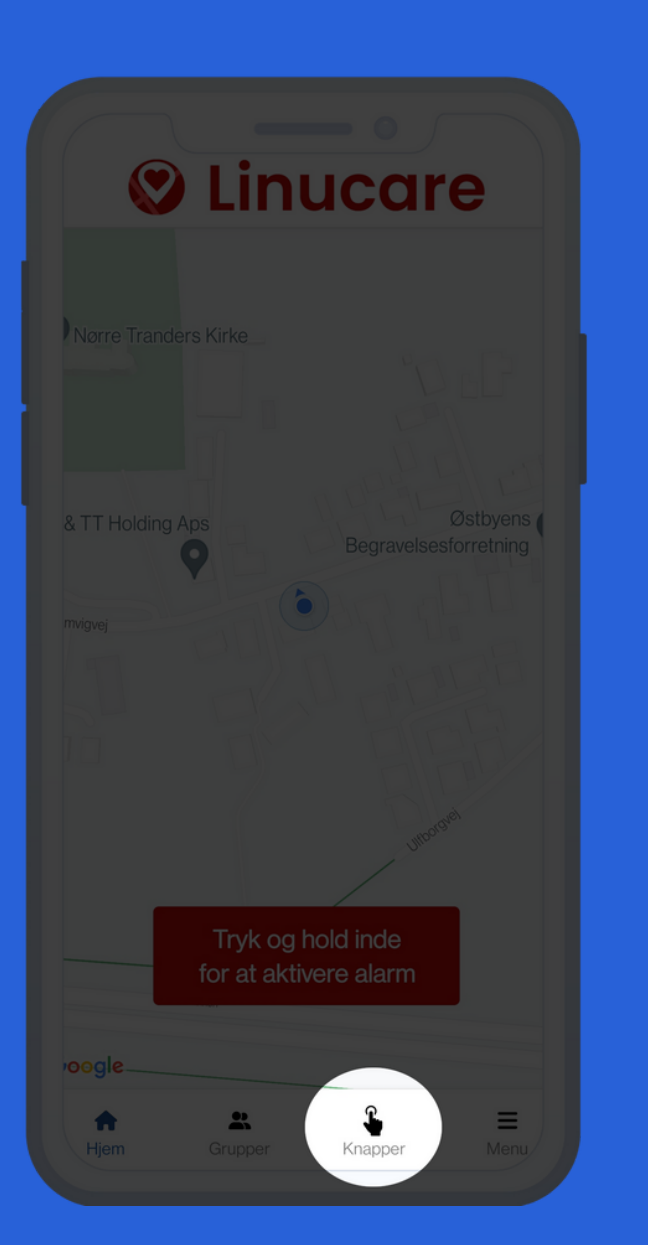

|                  |         | Knappe | er Te   | est forbinc   |      |
|------------------|---------|--------|---------|---------------|------|
| Køb              | knapper |        | Forb    | *<br>ind knap |      |
| Dine kn          | apper:  |        |         |               |      |
|                  | Jakke   |        |         |               | >    |
|                  | Taske   |        |         |               | >    |
|                  | Soveva  | ærelse |         |               | >    |
|                  |         |        |         |               |      |
| <b>↑</b><br>Hjem | Grup    | pper   | Knapper |               | Ienu |

# **3. Hold knappen nede** (6 sekunder)

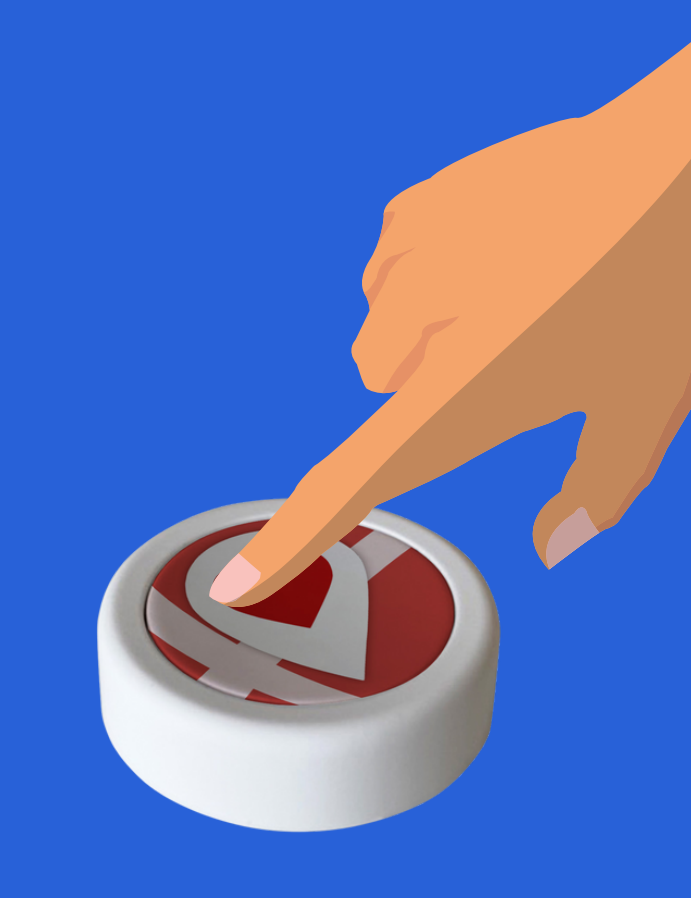

Du er nu klar!